# Alterar ou recuperar senha para FTD por meio do gerenciador de chassi FXOS

## Contents

Introduction Prerequisites Requirements Componentes Utilizados Informações de Apoio Configurar Configurações Verificar

# Introduction

Este documento descreve como alterar a senha de uma instância do Cisco Firepower Threat Defense (FTD) por meio do Cisco Firepower eXtensible Operating System (FXOS) Chassis Manager mesmo quando você não sabe a senha atual.

# Prerequisites

#### Requirements

A Cisco recomenda que você tenha conhecimento destes tópicos:

- Cisco Firepower Threat Defense (FTD)
- Gestor de chassis do Cisco Firepower eXtensible Operating System (FXOS)

#### **Componentes Utilizados**

- Cisco Firepower Threat Defense (FTD) 6.2.2 ou posterior
- Cisco Firepower 4120 Security Appliance versão FXOS 2.2 ou superior

The information in this document was created from the devices in a specific lab environment. All of the devices used in this document started with a cleared (default) configuration. Se a rede estiver ativa, certifique-se de que você entenda o impacto potencial de qualquer comando.

## Informações de Apoio

Há casos em que as políticas de segurança exigem que os administradores de rede alterem as senhas regularmente para os dispositivos.

Além disso, pode ser que uma senha para um dispositivo seja perdida e precise ser recuperada.

No caso de instâncias de FTD sobre dispositivos de segurança FP41xx e FP93xx, isso pode ser feito através do gerenciador de chassi do FXOS.

## Configurar

#### Configurações

Para alterar a senha do aplicativo FTD, siga estes passos:

Etapa 1. Faça login no Chassis Manager com um nome de usuário de direitos de administrador.

| Firepower<br>Chassis Manager               |
|--------------------------------------------|
| chacolo managor                            |
| Username                                   |
| Password                                   |
|                                            |
| Login                                      |
| Support : tacificiaco.com   1-800-553-2447 |

Etapa 2. Navegue até a guia **Dispositivos** e selecione o botão **Editar** para o aplicativo FTD relacionado.

| Ov   | erview Interfaces          | Logical Devi               | ces Security                                                                                                    | Engine Platform | Settings    |  |                 |        | System | Tools         | Help admin |
|------|----------------------------|----------------------------|----------------------------------------------------------------------------------------------------|-----------------|-------------|--|-----------------|--------|--------|---------------|------------|
| Logi | C Refresh 🔾 Add Device     |                            |                                                                                                    |                 |             |  |                 |        |        |               |            |
|      | FTD1 Stand                 | dalone                     | Status:ok                                                                                                    |                 |             |  |                 |        |        |               | •          |
|      | Application                | Version                    |                                                                                                    | Management IP   | Gateway     |  | Management Port | Status |        |               |            |
| -    | FTD                        | 6.2.2.81                   |                                                                                                    | 10.03.103.14    | 10.03.103.1 |  | Ethernet1/7     | nline  | (      | <b>v</b> () % | 4          |
|      | Ports:<br>Data Interfaces: | Ethernet1/1<br>Ethernet1/4 | Attributes:   Cluster Operational Status : not-applicable   thernet1/3 Firepower Management UP : 1000.100.11   Management URL : https://www.thtwsieww.th/   HA-ROLE : active   UUID : 514b3/c4-4715 1500 bdrd d0000000000 |                 |             |  |                 |        |        |               |            |

Etapa 3. Selecione o ícone da instância FTD como mostrado na imagem.

| times when the print of                                                                                                    | ing tagen. Holese beings |        |  |
|----------------------------------------------------------------------------------------------------|--------------------------|--------|--|
| Annual Contractor State States of State                                                                                                    |                          |        |  |
| and the second second se                                                                                                    |                          |        |  |
| Second Co.                                                                                                    |                          |        |  |
| And and a second second second second second second second second second second second second second second se                                                                                                    |                          |        |  |
| Rectard .                                                                                                    |                          |        |  |
| ALC: NO.                                                                                                    |                          |        |  |
|                                                                                                    |                          |        |  |
| Annual State State |                          | 25     |  |
| Annual Concession of Concession of Concessio |                          |        |  |
| and and a second second s                                                                                                    | Person Carlo             | 10,000 |  |
|                                                                                                    |                          | 1000   |  |
|                                                                                                    | Anna C                   |        |  |
| And Address of Concession, Name                                                                                                    |                          |        |  |
| 2                                                                                                    |                          |        |  |

Etapa 4. Uma janela de configuração é exibida. Assim que estiver lá, navegue até a guia **Configurações**.

| Cisco Firepower Thr     | eat Defense - C | onfiguration | (* X   |
|-------------------------|-----------------|--------------|--------|
| General Information Set | tings Agreement |              |        |
| Interface Information   |                 |              |        |
| Management Interface:   | Ethernet1/7     | *            |        |
| Management              |                 |              |        |
| Address Type:           | IPv4 only       | *            |        |
| IPv4                    |                 |              |        |
| Management IP:          | 10.22.122.1     |              |        |
| Network Mask:           |                 |              |        |
| Network Gateway:        | 10.00.100.1     |              |        |
|                         |                 |              |        |
|                         |                 |              |        |
|                         |                 |              |        |
|                         |                 |              |        |
|                         |                 |              |        |
|                         |                 |              |        |
|                         |                 |              |        |
|                         |                 |              |        |
|                         |                 |              |        |
|                         |                 | ок           | Cancel |

Etapa 5. Digite sua nova senha para o aplicativo FTD na caixa de texto Senha.

| Resistration Key-                  |             |   | Set: Yes |  |
|------------------------------------|-------------|---|----------|--|
| Confirm Registration Key:          |             | - |          |  |
| Password:                          |             |   | Set: Yes |  |
| Confirm Password:                  |             |   |          |  |
| Firepower Management<br>Center IP: | 194-100-1-  |   |          |  |
| Search domains:                    |             |   |          |  |
| Firewall Mode:                     | Transparent | * |          |  |
| DNS Servers:                       | 174-100-1-  |   |          |  |
| Fully Qualified Hostname:          |             |   |          |  |
| Eventing Interface:                |             | ٣ |          |  |
|                                    |             |   |          |  |
|                                    |             |   |          |  |
|                                    |             |   |          |  |
|                                    |             |   |          |  |
|                                    |             |   |          |  |

Etapa 6. Reintroduza a nova senha na caixa de texto Confirmar senha.

Note: Reinicie o dispositivo no nível FXOS antes que a nova senha entre em vigor.

#### Bootstrap Settings Update Confirmation

Updating the bootstrap settings from the Firepower Chassis Manager is for disaster recovery only; we recommend that you instead change bootstrap settings in the application. To update the bootstrap settings from the Firepower Chassis Manager, click **Restart Now:** the old bootstrap configuration will be overwritten, and the application will restart. Or click **Restart Later** so you can manually restart the application at a time of your choosing and apply the new bootstrap settings (Logical Devices > Restart).

Note: For FTD, if you change the management IP address, be sure to change the device IP address in FMC (Devices > Device Management > Device tab > Management area). This task is not required if you specified the NAT ID instead of the device IP address in FMC.

|  | Restart Now | Restart Later | Cancel |
|--|-------------|---------------|--------|
|--|-------------|---------------|--------|

### Verificar

Faça login no seu aplicativo FTD via SSH para garantir que sua nova senha foi corretamente aplicada.